# SMS Texting in Storage Commander

Storage Commander now includes the ability to send Text Message directly to a customer's phone. Messages can be automatically sent when a customer becomes past due or custom message can be send at any time to one or more customers.

This new features is available in version 5.9.0.0 or later. For additional help with any part of the texting process please contract our Technical Support department at <a href="mailto:support@storagecommander.com">support@storagecommander.com</a>, <a href="mailto:www.storagecommander.com">www.storagecommander.com</a> or by calling 951-301-1187.

### Setting up your Twilio Account

<u>Twilio</u> (Pronounced TWILL-e-o) is a cloud based communications company that provides texting and phone services for software programs like Storage Commander. Before you can use the Texting feature in Storage Commander, you must setup an account with Twilio and provide the account numbers to Storage Commander so it can send the messages using your Twilio account.

Start by navigating to the Twilio login page, https://www.twilio.com/login, and select "Sign up for free".

| First Name              | Last Name       |   |
|-------------------------|-----------------|---|
| Company Name (optional) |                 |   |
| Email                   |                 |   |
| Choose a password       | Password, again |   |
| What are you building?  | Please select   | • |
| Choose your language    | Please select   | • |
| Which product do you    | Please select   | • |

#### 🙂 twilio

Once you have successfully created your account and setup a payment option, you will be presented with your API Credentials. These values are the keys needed by Storage Commander to send message using your account. You can return to this page after logging in and clicking the Account / Account Settings menu on the Twilio web site.

You will need three values from you Twilio account:

- 1. AccountSID. This is your primary account number.
- 2. AuthToken. Used to authorize / verify the software connecting (like a password).

- 3. From Number. The phone number assigned to you by Twilio used only for texting. Your customers will see this number as the sending number of the text. You cannot use your own phone number.
- 4. Enter these values in Storage Commander's Configuration Manager, in the Facility setup screen.

In the Configuration Manager, go to the Facility button and double-click on your facility name. Select the "Texting Setup...." Button to open the texting setting screen.

| SMS Texting Setup Wir                                                    | _                                                                                             |                                   | ×       |   |  |  |
|--------------------------------------------------------------------------|-----------------------------------------------------------------------------------------------|-----------------------------------|---------|---|--|--|
| SMS Provider:                                                            | SMS Provider: None                                                                            |                                   |         |   |  |  |
| Account SID:                                                             |                                                                                               |                                   |         |   |  |  |
| Account Token:                                                           |                                                                                               |                                   |         |   |  |  |
| From Number:                                                             |                                                                                               |                                   |         |   |  |  |
| Test                                                                     | To Number:                                                                                    |                                   |         |   |  |  |
| To setup an account  <br>After creating the acc<br>the information items | for texting, go to <u>https://www.twi</u><br>ount and setting up a payment o<br>needed above. | lio.com/login<br>option, you will | receive |   |  |  |
|                                                                          |                                                                                               | Cancel                            | Ok      | : |  |  |

Select "Twilio" as the SMS Provider. Enter the Account SID, Account Token, and From Number (Copy and paste from the Twilio screens is easiest.)

Once you have the information entered, test your account using the Test button. Enter a phone number of yours that can receive text messages. Be sure to have the "+1" in front of you full number, including the arear code (example, 1-123-456-7890). Once you have successfully tested your account information click "OK" to save your changes.

#### Creating Text Messages to send to your customers.

Open the Text Messages screen from the Company Setup section of the Configuration Manager.

| Text Messages Window                                                                                                    | _                            |         | ×    |
|----------------------------------------------------------------------------------------------------|------------------------------|---------|------|
| Text Messages                                                                                                    | Merge                        | e Codes |      |
| 🕞 General Messages (1)                                                                                                    | <ul> <li>Contract</li> </ul> |         | (11) |
| Closed for street repair. Details (fac business name) The facility will be closed March 1 through March                                              | Customer                     |         | (10) |
| Late Messages     (2)                                                                                                    | ✓ Facility                   |         | (19) |
| You're Late Details                                                                                                    | General                      |         | (5)  |
| You're Really Late Details                                                                                                    | Misc                         |         | (1)  |
|                                                                                                    | Unit                         |         | (2)  |
|                                                                                                    |                              |         |      |
|                                                                                                    |                              |         |      |
|                                                                                                    |                              |         |      |
|                                                                                                    |                              |         |      |
|                                                                                                    |                              |         |      |
|                                                                                                    |                              |         |      |
|                                                                                                    |                              |         |      |
|                                                                                                    |                              |         |      |
|                                                                                                    |                              |         |      |
| Into multiple messages and incure extra charges. The single text Character Count: 141 limit is 140 characters for Canada, 160 for the United States. | OK                           | Car     | ncel |

Click the "New" <sup>1</sup> button on the toolbar to create a new Text Message. Insert Merge codes from the list on the right to automatically embed customer and facility information in each message. Keep in mind that these message should be brief and limited to 160 characters or less. Long message will be broken into multiple text message and incur additional cost. Once the message is complete, click the "Save" • button to save your changes. Use the Category and Name fields to help sort and select your messages.

### Enabling automatic Text Messaging in the late processes.

Each late step with the late process can be setup to include a Text Message just like sending letters or emails to customers in order to notify them about past due accounts. You can create late steps that only send a Text Messages or include a Text Message in existing late steps.

| 🔁 Late Step Details   |         |                    |             |         | - |     | ×      |
|-----------------------|---------|--------------------|-------------|---------|---|-----|--------|
| Group: V4 Late Gro    | up      |                    |             |         |   |     |        |
| Late Step Name: 10-Da | y Late  | Letter             | Fees To Cha | irge    |   |     |        |
| Days Late: 11         |         | <b>▲</b>           |             |         |   |     |        |
| Days Between: 0       | -       | ŧ                  |             |         |   |     |        |
| Status: Late          |         | (V4 Compatibility) |             |         |   |     |        |
| Options V Deny G      | ate Ac  | cess               |             |         |   |     |        |
| Overloo               | k       |                    |             |         |   |     |        |
| Qualifie              | s For   | Auction            |             |         |   |     |        |
| Return                | After F | Partial Payments   |             |         |   |     |        |
| Late Fee              | es App  | oly Each Period    |             |         |   |     | 1      |
| Don't P               | rint If | Emailled           |             |         |   | Add | Delete |
| Notices (             | reate   |                    | Docum       | ent Nam | e |     |        |
| Customer              | ✓       | Late Notice        |             |         |   |     | v      |
| Alternate             |         |                    |             |         |   |     | Ŷ      |
| Customer Recurring    |         |                    |             |         |   |     | Ŷ      |
| Alternate Recurring   |         |                    |             |         |   |     | v      |
| Send Text Message     | ✓       | You're Late        |             |         |   |     | v      |
|                       |         |                    |             | 0       | ( | Can | cel    |

Simply check the box next to "Send Text Message" and select one of the existing message you previously created. The personalized Text Message will be created for each qualifying customer and place in the Pending Documents screen just like late and lien notices during the End-Of-Day process.

## Sending Text Messages create during End-Of-Day.

Display the Pending Documents screen from the View menu, or by clicking the button on the toolbar in the Storage Commander program. In the Pending Documents screen, select the message(s) you want to send and click the "Text Selected" button.

| 🐮 Pending Docu | uments                   |               |                |                |                                          |          |
|----------------|--------------------------|---------------|----------------|----------------|------------------------------------------|----------|
| Date           | Customer                 | Unit          | Emailed        | Printed        | Texted                                   |          |
| 2/16/2016      | Stephen Allbritton       | 1015          | No             | No             | No                                       | View ^   |
| 2/16/2016      | Robert Richards          | 1019          | No Email       | No             | No                                       | View     |
| 2/16/2016      | Robert Driscoll          | 1035          | No             | No             | No                                       | View     |
| 2/16/2016      | Lorraine & Vincent Valle | 1047          | No             | No             | No                                       | View     |
| 2/16/2016      | Jenny Moorhead           | 1038          | No             | No             | No                                       | View     |
| 2/17/2016      | test service             | 1007          | No Email       | No             | No                                       | View     |
| 2/17/2016      | test service             | 1007          | No Email       | No             | No                                       | View     |
| 🔿 🗹 You're     | Late ( Text Message)     |               |                |                |                                          | Count: 2 |
| 2/29/2016      | Kris Wilson              | 1024          | No             | No             | Yes                                      | View     |
| 3/3/2016       | Kris Wilson              | 1024          | No             | No             | Yes                                      | View     |
| Print Select   | ted Email Selected       | Text Selected | elected 🗸 Shor | w Last 30 Days | Sort Options<br>Date<br>Unit<br>Customer | Close    |

#### Sending Text Messages to multiple customers.

Display the Generate Documents screen from the Activities menu in Storage Commander.

| 🔁 Generate Notices Window        |             |            |                                |     | ×  |
|----------------------------------|-------------|------------|--------------------------------|-----|----|
| Contracts                        |             | 1          | Notices                        |     |    |
| Unit Customer Name               | Balar       | <u>ice</u> | Late                           |     |    |
| ✓ 1006 Jamie Cairo               | \$0.00      | ^          | Late Notice                    |     |    |
| ✓ 1007 Jeff Power                | \$89.91     |            | Lien Notice<br>Pre-Lien Notice |     |    |
| ✓ 1008 Ken Zurbrigg              | \$0.00      |            | Invoice                        |     | ור |
| 1009 John Jackson                | \$0.00      |            | Invoice                        |     |    |
| 1013 Patrick Seeger              | \$130.44    |            | Receipt                        |     |    |
| 1015 Stephen Allbritton          | (\$165.00)  |            | Delined Card Receipt           |     |    |
| 1016 Riverwoods Plantation       | \$65.23     |            | Narrow Receipt                 |     |    |
| 1018 Floyd Sanchez (1            | \$1,346.00) |            | Receipt                        |     |    |
| 1019 Robert Richards             | \$0.00      |            | NSF                            |     |    |
| 1021 Christopher Guillot         | \$0.00      |            | Returned Check Notice          |     |    |
| 1022 Tim McDonald                | \$0.00      |            | Rate Change                    |     |    |
| 1023 Ralph Todd                  | \$115.54    |            | Text Messages                  |     |    |
| ✓ 1024 Kris Wilson               | \$115.54    |            | General Messages               |     |    |
| 🗌 1025 Joan Efken                | (\$296.00)  |            | Losed for street repair.       |     |    |
| 1026 Jason Crain                 | \$0.00      |            | You're Late                    |     |    |
| 1027 Royalty & Hollywood Jewelry | \$0.00      |            | You're Really Late             |     |    |
| 1028 Steve Weiffenbach           | \$120.24    |            | •                              |     |    |
| 1029 Barbara Siebert             | \$115.54    |            |                                |     |    |
| 1030 Fred Matthias               | \$54.70     | v          |                                |     |    |
| Include inactive Select All      |             |            |                                |     |    |
| Search:                          | Clear       |            |                                |     |    |
| Generate<br>Notices              |             |            |                                | Clo | se |

Select the customer(s) that you would like to send message to on the left side of the screen. Then select from the Text Messages display at the bottom-right of the screen. Once you have the selections the way you want them, click the "Generate Documents" button. Once the documents are created the Generated Documents window will automatically be displayed.

| Generated    | Documents           |               |            |             | _     |   | ×     |
|--------------|---------------------|---------------|------------|-------------|-------|---|-------|
| Date         | Customer            | Unit          | Emailed    | Printed     | Texte | d |       |
| 3/8/2016     | Jamie Cairo         | 1006          | No         | No          | No    |   | View  |
| 3/8/2016     | Jeff Power          | 1007          | No Email   | No          | No    |   | View  |
| 3/8/2016     | Ken Zurbrigg        | 1008          | No Email   | No          | No    |   | View  |
| 3/8/2016     | Ralph Todd          | 1023          | No         | No          | No    |   | View  |
| 3/8/2016     | Kris Wilson         | 1024          | No         | No          | No    |   | View  |
|              |                     |               |            |             |       |   |       |
| 🚽 Print Sele | cted Email Selected | Text Selected | Select All | Save To His | tory  |   | Close |

Select each customer from the list and click the "Text Selected" button at the bottom of the screen to send the text message. If you would like to append the text message to the customers history by clicking on the "Save to History" button.

To view a sample of one of the messages, click the "View" button at the right of one of the customer's information.

### Sending Text Messages to individual customers.

Throughout the Storage Commander program you can right-click on customer's account in one of the main screen lists and select "Send Text Message". This will display a small window allowing you to quickly select a message and send it immediately to that customer's phone. Please note, the Send Text Message menu item may be gray-out and not available if the customer does not have a text abled phone number setup.

#### Enabling Phone Numbers to Receive Text Messages.

In order to send a customer a Text Message, the customer must have a phone number that has been enabled for texting.

| 🐮 Contract Details -   | Power, J  | eff            |          |             |             |              |          |          |          |           |               |   | ×         |
|------------------------|-----------|----------------|----------|-------------|-------------|--------------|----------|----------|----------|-----------|---------------|---|-----------|
| Facility: Empower Self | f Storage | e              |          | Cus         | tomer N     | ame: Jeff P  | ower     |          |          |           |               | U | nit: 1007 |
| Contract               |           |                |          | _           |             |              |          |          |          |           |               |   |           |
| Unit Info              | First     | Jett           | M        | iddle:      |             | Last Por     | wer      |          |          |           |               |   |           |
| Customer               |           |                |          |             |             |              |          |          |          |           |               |   |           |
| Alternate Contacts     | 🗌 Bus     | siness Busin   | ess Name | :           |             |              |          |          |          |           |               |   |           |
| Photos                 |           |                |          |             |             |              |          |          |          |           |               |   |           |
| Fingerprints           | Web Si    | ite: www.sto   | ragecomr | nander.com  |             |              |          |          |          |           |               |   |           |
| Authorized Access      | Tay Ide   | _              |          | av Exempt   | : Military  | Military     | tables.  | None     | J        | Branch    |               |   |           |
| Employer               | lax iu.   | -              |          | ax exempt   | , white any | winnary 3    | itatus.  | None     |          | branch    |               |   |           |
| Notes/Comments         | EMail:    |                |          |             | Birt        | hday: 3/8    | /2016    | •        |          |           |               |   |           |
| Ledger/History         |           |                | -        |             | _           |              |          |          |          |           |               |   |           |
| Activities             | Driver    | License/ID:    |          | DL S        | ate:        | Exp          | p Date:  | 3/8/2016 | <b>*</b> | SSN:      |               |   |           |
|                        | Addre     | sses           |          |             |             |              |          |          |          |           |               |   |           |
|                        | (Prim     | nary)          |          | Address     | 4169        | 5 Date Stree | t        |          |          |           |               |   |           |
|                        |           |                |          |             | Suite       | A            |          |          |          |           |               |   |           |
|                        |           |                |          | City        | : MUR       | RIETA        |          |          |          | State: CA | Zip: 92562    |   | į.        |
|                        |           |                |          | Country     | USA         |              |          |          |          | Туре      | Primary       |   | ¥         |
|                        | New       |                | Delete   | Description |             |              |          |          |          |           |               |   |           |
|                        | L New.    |                | Delete   |             |             | -            |          |          |          |           |               |   |           |
|                        | Phone     | 25             |          |             |             |              |          |          |          |           |               |   |           |
|                        | Perso     | nal cell phone | e (Cell) | 1           | Number:     | (951) 672-   | 6257     |          | _        | E         | xt:           |   |           |
|                        |           |                |          | De          | cription:   | Personal c   | ell phor | e        |          | Tvi       | oe: Cell      |   | v         |
|                        |           |                |          |             |             |              |          |          |          | ~         | Card Transfer |   |           |
|                        | New.      |                | Delete   |             |             | Can Re       | ceive le | xt:      |          |           |               |   |           |
|                        |           |                |          |             | ~           | ~            | -        |          |          |           |               |   |           |
|                        |           |                |          |             |             |              |          |          |          |           |               |   |           |
| Previous               | Next      |                |          |             |             |              |          |          |          |           |               | F | inish     |

In the Contract Details screen, or in the Move-In screens, check the "Can Receive Text" checkbox next to the customer's phone number that you want to use for texting. Enabling and disable numbers provides you a way to keep a phone from receiving a Text Message if that customer request not to receive message on a particular phone.

Please note, only one of the customer's phones will be selected when creating a text message starting with the Cell number, then Primary, and then other types for phones.